# epati

# Web Filtreleme İstemci Grubu Bazlı Yapılandırma

Ürün: Antikor v2 - Yeni Nesil Güvenlik Duvarı Yapılandırma Örnekleri

www.epati.com.tr

**EDUTI** Web Filtreleme İstemci Grubu Bazlı Yapılandırma

## Kısa Anlatım

Kurumumuzda birden fazla istemci grubu ve bu gruplara göre izin/engel kuralları oluşturabiliriz. Antikor NGFW üzerinde istemci grubu oluşturarak web filtreleme yapımı anlatılacaktır.

### **Network Şeması**

# Konfigürasyon

İlk olarak Tanımlamalar menüsünde İstemci Grupları sekmesine giriş yapılır.

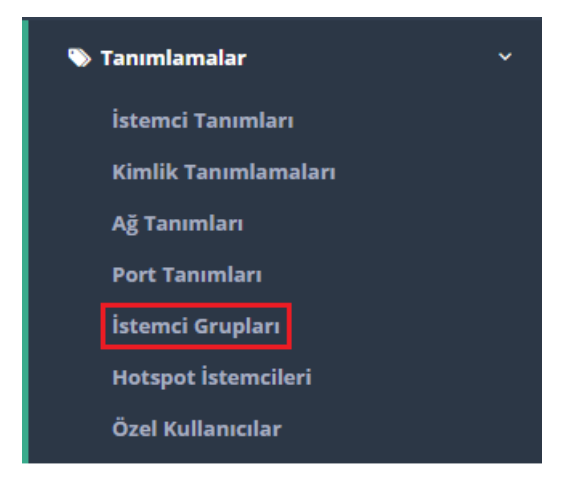

#### Ekle butonuna tıklanarak grup oluşturulur.

| İstemci Gr | upları       |              |                         |                                        | S Yenile                              |
|------------|--------------|--------------|-------------------------|----------------------------------------|---------------------------------------|
| XLS CS     | PDF          |              |                         | Göster/Gizle → Sayfa Başı Kayıt Sayısı | Tamam 🛛 🏹 Filtrele 🖉 Filtreyî Temizle |
| Sıra       | 🖺 🛛 Grup Adı | ↓† Kapsam    | 👫 Kayıt Formunda Göster | ↓† İşlemler                            | Sağlayıcı Adı 🕸                       |
| 0          | Genel        | 0.0.0/0 ::/0 | Göster                  | Gr Düzenle 📋 Sil 🛧 🗸                   |                                       |
|            |              |              |                         |                                        |                                       |
|            |              |              | « < 1 > »               |                                        | Git                                   |

Kapsam olarak Öğrenci IP aralığı girilebilir.(Aşağıdaki resimde tüm network öğrenci olarak tanımlanmıştır.)

#### İstemci Grupları - Kayıt Düzeltme

Güvenilir Proxy Sunucuları

|           | Grup Adı                    | Öğrenci            |                                                   |                                                                                                    |                                       |
|-----------|-----------------------------|--------------------|---------------------------------------------------|----------------------------------------------------------------------------------------------------|---------------------------------------|
|           | Kapsam                      | 192.168.100        | 0.0/24 ×                                          |                                                                                                    |                                       |
|           | Kayıt<br>Formunda<br>Göster |                    |                                                   |                                                                                                    |                                       |
|           |                             |                    |                                                   | 🖉 İptal  🖺 Kaydet                                                                                                    |                                       |
| İstemci G | irupları                    |                    |                                                   |                                                                                                    | 🛛 Yenile 🛛 🕇 Ekle                     |
| XLS       | CSV PDF                     |                    |                                                   | I Göster/Gizle - Sayfa Başı Kayıt Sayısı                                                                                                    | Tamam 🛛 🕇 Filtrele 📝 Filtreyi Temizle |
| Sıra      | ↓1 Grup Adı ↓1              | Kapsam             | 👫 Kayıt Formunda Göster                           | ↓† işlemler                                                                                                    | Sağlayıcı Adı                         |
| 0         | Genel                       | 0.0.0.0/0 ::/0     | Göster                                            | Image: Constraint of the state of the state of the s |                                       |
|           |                             |                    | (c) (c) 1 (c) (c) (c) (c) (c) (c) (c) (c) (c) (c) |                                                                                                    | Git                                   |
| т         | Web Filtreleme              |                    | ~                                                 |                                                                                                    |                                       |
|           | Kayıtsız İstemcil           | er için Açık Sitel | er                                                |                                                                                                    |                                       |
|           | Önbelleğe Alınad            | cak Siteler        |                                                   |                                                                                                    |                                       |
|           | Hızı Limitlenece            | k Siteler          |                                                   |                                                                                                    |                                       |
|           | Kategori Yönetir            | ni                 |                                                   |                                                                                                    |                                       |
|           | Web Filtreleme              | Yönetimi           |                                                   |                                                                                                    |                                       |
|           | Web Filtreleme              | Test Ekranı        |                                                   |                                                                                                    |                                       |
|           | HTTPS Denetim               | Ayarları           |                                                   |                                                                                                    |                                       |
|           | Antivirüs Avarla            | n                  |                                                   |                                                                                                    |                                       |

Oluşturduğumuz grub Web filtreleme politikasına dahil etmek için ilk olarak **Web Filtreleme Yönetimi**nde bulunan hangi web filtreleme politikası üzerinde uygulanacaksa o politikanın **Üyeler** butonuna tıklanmalıdır.

| C Yenile + Ekle |                                   |         |                     |                      |                       |                                             |                     |                                                                                                    |
|-----------------|-----------------------------------|---------|---------------------|----------------------|-----------------------|---------------------------------------------|---------------------|----------------------------------------------------------------------------------------------------|
| XL              | S CSV PDF                         |         |                     |                      | I Göster/Gizle        | <ul> <li>Sayfa Başı Kayıt Sayısı</li> </ul> | Tamam               | ▼ Filtrele 🖌 Filtreyi Temizle                                                                                                    |
| #               | Politika Adı                      | 🕌 Durum | 1 Aktif Saat Dilimi | 🕴 İzinli Kategoriler | 🕴 Engelli Kategoriler | 🕼 Oluşturma Tarihi                          | 👫 Güncelleme Tarihi | ↓† İşlemler                                                                                                    |
| 1               | Genel Web Filtreleme Politikası   | Aktif   |                     |                      |                       | 07.06.2021 09:06:53                         | 07.06.2021 09:06:53 | <ul> <li>☑ Dùzenle</li> <li>☑ Kopyala</li> <li>☑ Sil</li> <li>☑ Úyeler</li> <li>⊘ Engelli Adresler</li> <li>⊘ Izinli Adresler</li> </ul> |
| 2               | Genel Web Filtreleme Politikası 1 | Aktif   |                     |                      |                       | 11.06.2021 15:04:58                         | 18.06.2021 08:33:11 |                                                                                                    |
|                 |                                   |         |                     | « < 1 >              | э                     |                                             |                     | Git                                                                                                    |
|                 |                                   |         |                     |                      |                       |                                             |                     |                                                                                                    |

 $\times$ 

#### Düzenle butonuna tıklanır.

| Üyeler      |       | ×         |
|-------------|-------|-----------|
| <b>2</b> .5 | Deža  | 🕼 Düzenle |
| Tur         | Deger |           |

#### Üye Türü olarak İstemci Grupları seçildikten sonra oluşturduğumuz istemci grubu Öğrenci seçilir.

| Üyeler |                  |   | ×   |
|--------|------------------|---|-----|
| Üyeler | Öğrenci 🗙        |   | ]   |
|        | Tümünü Seç       | × |     |
|        | İstemci Grupları | • | det |
| etimi  | <u> </u>         | • |     |

#### İstemci Gruplarında yaratılan Öğrenci grubu eklenir.

| Üyeler |       |                | ×   |
|--------|-------|----------------|-----|
| Ü      | yeler | Öğrenci 🗙      |     |
|        |       | 🥝 İptal 🗎 Kayo | det |

Oluşturulan istemci grubuna tabi istemciler Web Filtreleme Politikasına eklenmiş izin ve engellere takılırlar.

Daha sonra yapılandırmaların etkin olabilmesi için, sağ üste tarafta bulunan**Tanımları Uygula**ya tıklanır, sonra **Hepsini Uygula** tıklanır, böylelikle **Web Filtreleme İstemci Grubu Bazlı** yapılandırması tamamlanır.

|                                         | antikor v2 NGFW | Sayfa ismi girmeye başlayın                                       | Q 🕞 Çıkış Yap 🚍    |  |
|-----------------------------------------|-----------------|-------------------------------------------------------------------|--------------------|--|
| Web Filtreleme Yönetimi                 |                 |                                                                   | Tanımları Uygula 2 |  |
|                                         | antikor v2 NGFW | Sayfa ismi girmeye başlayın                                       | Q 🕒 Çıkış Yap 🚍    |  |
| Uygulanacak İşlem Listesi               |                 |                                                                   | Tanımları Uygula 2 |  |
|                                         |                 |                                                                   | 🖬 Hepsini Uygula   |  |
| WF İçerik Filtreleme 🕚                  |                 |                                                                   | Uygula             |  |
| Web Filtreleme                          |                 |                                                                   | Uygula             |  |
|                                         |                 |                                                                   |                    |  |
| ePati Siber Güvenlik Teknolojileri A.Ş. |                 | (় www.epati.com.tr<br>⊠bilgi@epati.com.tr<br>€ +90 324 361 02 33 |                    |  |
| Teknopark İdari Binası Kat: 4 No: 411   |                 |                                                                   |                    |  |
| Posta Kodu: 33343 Yenişehir / MERSİN    |                 | 🖶 +90 324 361 02 39                                               |                    |  |